# GENERATING A GOOGLE AD MANAGER TAG

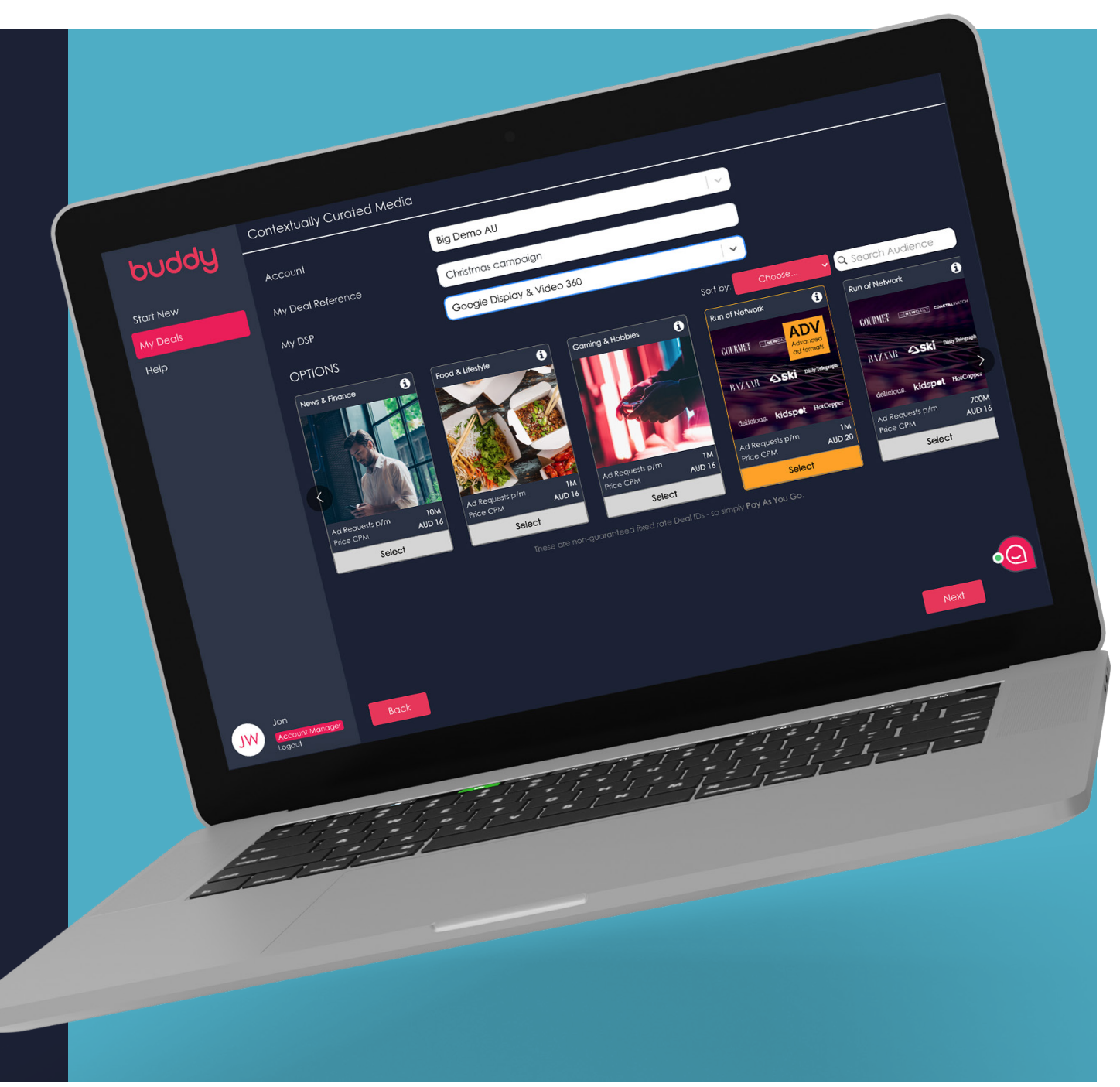

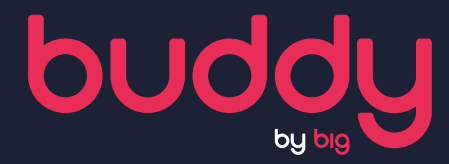

| ● ● ● ■ Buddy - By Big<br>← → C ■ bigbuddy.io/ad-  | <ul> <li>+</li> <li>builder?page=finalize&amp;ad_id=2a6cf19f-5495-4afe-8c51-019d0943e681</li> </ul>                                                                                                    | ☆ | • * | <b>*</b> |
|----------------------------------------------------|----------------------------------------------------------------------------------------------------|---|-----|----------|
| buddy                                              | Contextually Curated Media   Creative Builder   Deal Package Summary   Deal ID & Creative Tags                                                                                                    |   | _   | _        |
| Start New<br>My Deals<br>Help                      | Copy & Paste these items into your DSP<br>Run of Network Deal ID<br>DEMO-TOKEN-GAM<br>Download All Tags<br>Sort by: Date Created: Z - A Q Search by name                                                                                                    |   |     |          |
|                                                    | Creative Tag 1         Test   Mobile Web   Cube   300x250         vins class="adcads"<br>data-adc-id="otU1jExJilyX"<br>data-unit="otU1jExJilyX"<br>data-clickable="yes"<br>data-click-macro="%%CLICK_URL_UNESC%%"<br>data-redir="yes"         Click to preview       Edit creative |   |     |          |
| Buddy Showcase<br>Jon<br>Account Manager<br>Logout | Click here to see how to set these up in your DSP!                                                                                                    |   | •   | 3        |

### IGNORE the Deal ID as Google Ad Manager (GAM) will be used to serve the creative

# 2

**Copy and paste** the creative tag into **GAM** 

```
This is the tag that will be inserted into GAM
```

```
<ins class="adcads"
```

```
data-adc-id="WgZJX0iuDdMw"
```

```
data-unit="WgZJX0iuDdMw"
```

```
data-clickable="yes"
```

```
data-click-macro="%%CLICK_URL_UNESC%%"
```

```
data-redir="yes"
```

```
data-clicktag-card_1="%%CLICK_URL_UNESC%%https://www.bigmobile.com/"
data-clicktag-card 2="%%CLICK URL UNESC%%https://www.bigmobile.com/"
```

```
data-clicktag-card_3="%%CLICK_URL_UNESC%%https://www.bigmobile.com/"
```

```
data-clicktag-card_4="%%CLICK_URL_UNESC%%https://www.bigmobile.com/"
```

```
data-click-tracker="%%CLICK_URL_UNESC%%https://www.bigmobile.com/"
```

```
data-responsive="yes"
```

```
data-width="300"
```

```
data-height="250">
```

```
<script src="https://media.adcanvas.com/WgZJX0iuDdMw/adtag.js" type="-
```

```
text/javascript"></script></script
```

```
</ins>
```

| $ ightarrow {f C}$ $ ightarrow$ admanage | r.google.com                                        | * 🔍 🖈 🏶 📀 |
|------------------------------------------|-----------------------------------------------------|-----------|
| New order                                |                                                     |           |
| General settings                         | Name                                                |           |
|                                          | 0 / 255                                             |           |
|                                          | Advertiser 🕥                                        |           |
|                                          | Type to search                                      |           |
|                                          | Trafficker ③                                        |           |
|                                          |                                                     |           |
|                                          | Labels (optional) ⑦                                 |           |
|                                          | Type to search                                      |           |
|                                          |                                                     |           |
| Advanced settings                        | Advertiser contacts (optional)                      |           |
|                                          | Please select an advertiser before adding contacts. |           |
|                                          | Agency (optional)                                   |           |
|                                          | Type to search                                      |           |
|                                          | Agency contacts (ontional)                          |           |
|                                          | Please select an agency before adding contacts.     |           |
|                                          |                                                     |           |
|                                          | Secondary transker (optional) Type to search        |           |
|                                          | . The reasons                                       |           |
|                                          | Salesperson (optional) ⑦                            |           |
|                                          | Type to search                                      |           |
|                                          | CANCEL                                              |           |

Google Ad Manager

Now that you're all done on Buddy, you can add the creative tag from Buddy into **GAM**.

| 1                     |  |
|-----------------------|--|
| Open <mark>GAM</mark> |  |
| 2                     |  |

Create the order

| $\leftarrow$ $ ightarrow$ $\mathbf{C}$ $igstarrow$ admana | ager.google.com                                                                                                    | * 🔍 🖈 🎆 📀 |
|-----------------------------------------------------------|----------------------------------------------------------------------------------------------------|-----------|
| All orders > BigMobile > Rubi<br>New Line Item            | con Tag Test >                                                                                                    |           |
| Ad type                                                   | Display (Standard) 💉                                                                                                    |           |
| Name                                                      | Name                                                                                                    |           |
| Line item type                                            | Type Priority Priority value<br>Normal                                                                                                    |           |
| Expected creatives ⑦                                      | Network (12)     Image: Constraint of the second second seco |           |
| Additional settings<br>(optional)                         | House (16)<br>Click-tracking only<br>AdSense (12) (optional) ()<br>Comments (optional)                                                                                                    |           |
| SAVE CANCEL                                               |                                                                                                    |           |

1

Create **line item** and choose what priority you would like to set the creative

#### 2

Add the creative on the **line item** 

## 3

Choose the ad unit targeting

| G adm        | anager.googie.com                                                                                                    | <u> </u> |
|--------------|----------------------------------------------------------------------------------------------------|----------|
| reative      |                                                                                                    |          |
| hird party 🖌 |                                                                                                    |          |
|              | 1                                                                                                    |          |
| s            | 300x250 GAM   Mobile Web   Carousel   300x250                                                                                                    |          |
|              | Torrat of unit size @                                                                                                    |          |
|              | augue ao unit size ()<br>300x250                                                                                                    |          |
|              |                                                                                                    |          |
|              | Code type (?)                                                                                                    |          |
|              | Standard (2)                                                                                                    |          |
|              | <pre>5 data-click-macro="%CLICK_URL_UNESC%%" 6 data-clicktag-card_1="%%CLICK_URL_UNESC%%https://www.bigmobile.com/" 8 data-clicktag-card_3="%%CLICK_URL_UNESC%%https://www.bigmobile.com/" 9 data-clicktag-card_3="%%CLICK_URL_UNESC%%https://www.bigmobile.com/" 10 data-clicktag-card_4="%%CLICK_URL_UNESC%%https://www.bigmobile.com/" 11 data-click-tracker="%%CLICK_URL_UNESC%%https://www.bigmobile.com/" 12 data-rapponsive="yes" 13 data-width="300"</pre> |          |
|              | 15 <script <="" src="https://media.adcanvas.com/WgJJX0iuDdWw/adtag.js" td=""></script>                                                                                                    |          |

*Line Item > Creative > New Creative > Third Party* 

#### 2

Add tag from Buddy

3

Uncheck **Serve into a** safeframe

4

Save

## 5

When the line item is Ready > Delivering